## How to Download and Use GlobalProtect VPN for Windows

Step 1 =>To download the GlobalProtect VPN client, log into <u>https://vpn.lnjbhilwara.com</u> (on public network only) and use your AD credentials as your username and password.

| Secure https://vpn.lnjbhilwara.com/global-protect/log | gin.esp              | <b>०</b> • फ्रे |
|-------------------------------------------------------|----------------------|-----------------|
|                                                       | paloalto             |                 |
|                                                       | GlobalProtect Portal |                 |
|                                                       | Username nodr00380   |                 |
|                                                       | Password             |                 |
|                                                       | LOG IN               |                 |
|                                                       |                      |                 |
|                                                       |                      |                 |

Step 2 =>Choose the GlobalProtect VPN download link for Windows 32bit/64bit.

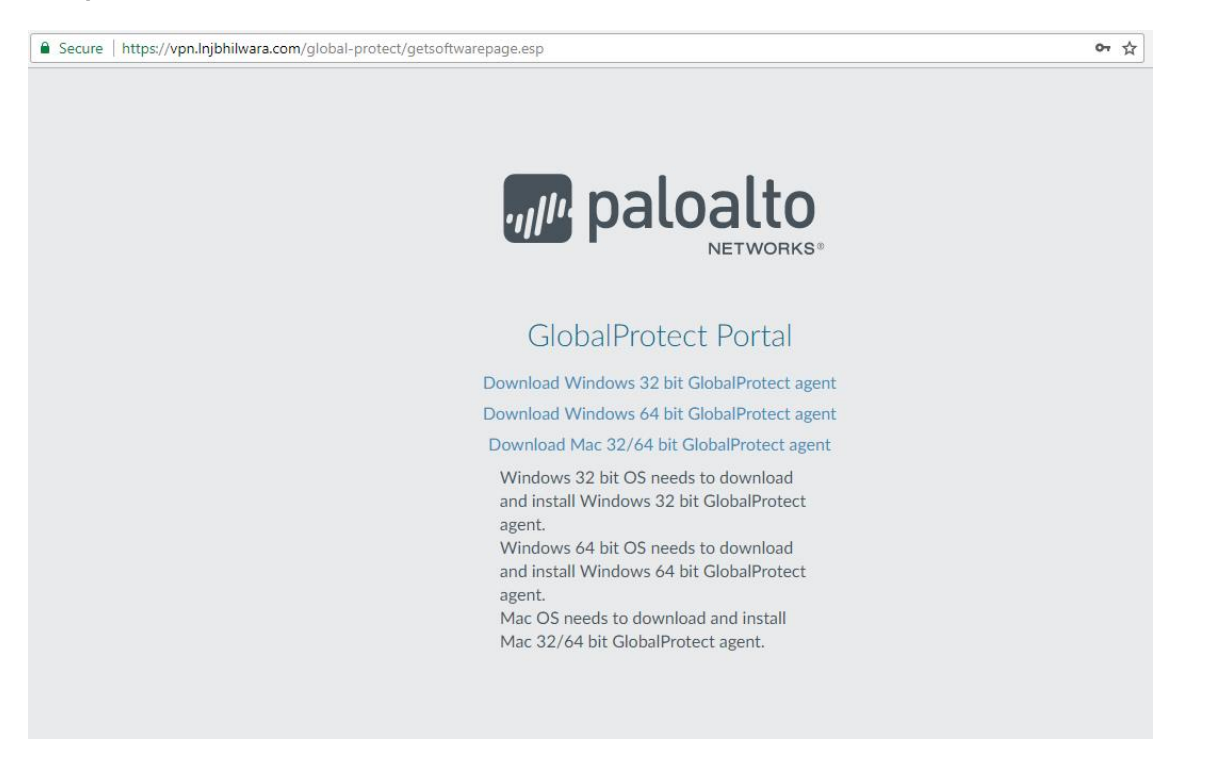

Step 3 =>Download the appropriate installer for your system and choose "Run" when the dialog below appears

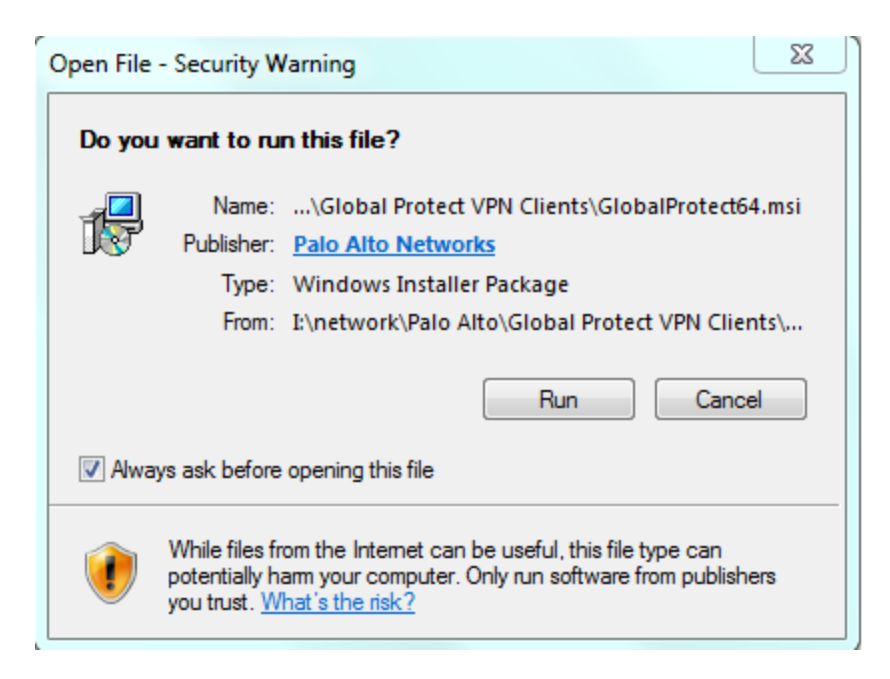

When the setup program open, choose "Next" "Next" "Next" "Next"

| B GlobalProtect                                                                        |                         |
|----------------------------------------------------------------------------------------|-------------------------|
| Select Installation Folder                                                             |                         |
| The installer will install GlobalProtect to the following folder.                      |                         |
| To install in this folder, click "Next". To install to a different folder, enter it be | elow or click "Browse". |
| Eolder:<br>C:\Program Files\Palo Alto Networks\GlobalProtect\                          | Browse<br>Disk Cost     |
| Cancel < Back                                                                          | Next >                  |

Step 4 =>Reboot your PC and open click on the Global Protect icon in the right corner, The GlobalProtect program will automatically open and present the settings dialog to you.

| GlobalProtect                                                | ; |
|--------------------------------------------------------------|---|
|                                                              |   |
| Welcome to GlobalProtect<br>Please enter your portal address |   |
| vpn.lnjbhilwara.com                                          |   |
| Connect                                                      |   |
|                                                              | ł |

Step 5 =>Fill out your portal address as vpn.lnjbhilwara.com

Step 6 =>Use your AD credentials as your username and password and enter connect

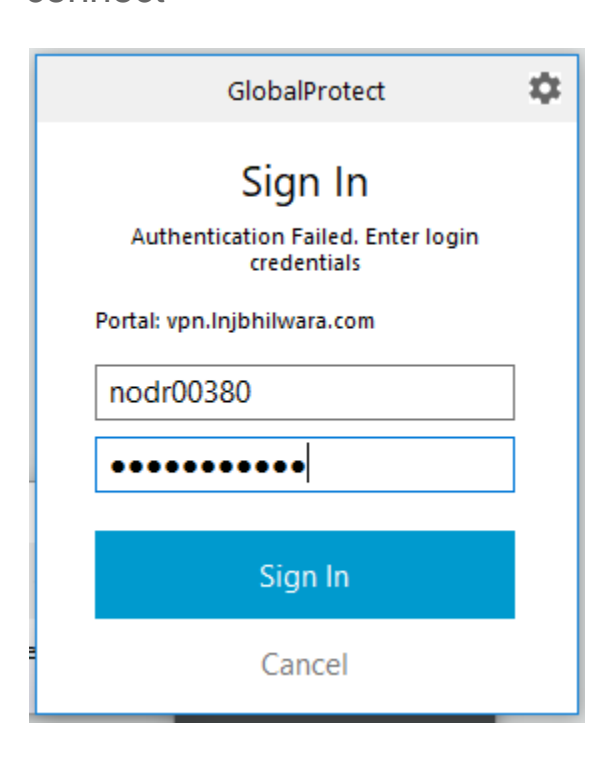

- Your VPN Client is now set up. There will now be a GlobalProtect icon on your desktop. The application should automatically start up with your computer.
- Note: After installation is complete you may need to run Windows Update to ensure the .NET Framework is up to date

(<u>https://www.microsoft.com/en-in/download/details.aspx?id=40784</u>)